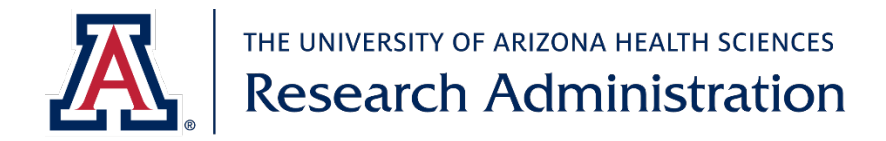

## Instructions for requesting access to a study in WCG IRB or Advarra

## <u>Advarra</u>

- 1. Log in or create an account at <a href="https://www.cirbi.net/CIRBI/">https://www.cirbi.net/CIRBI/</a>
- If you do not yet have an account, there will be an opportunity during the account creation process to request access to existing studies by providing the Sponsor name, protocol number (i.e. Advarra IRB, typically in the format Pro000xxxxx), and investigator's name.

If you need access to an existing study, please provide the Sponsor name, protocol number, and investigator's name (if applicable) that you need access

2. If you have an account already, request access to existing studies by emailing <u>cirbi@advarra.com</u> with the request. You should provide the Sponsor name, Advarra IRB number (typically in the format Pro000xxxxx), and investigator's name for all studies you need to be added to.

## WCG IRB

- 1. Log in or create an account at <a href="https://connexus.wcgirb.com/">https://connexus.wcgirb.com/</a>
- 2. On the Dashboard of your account, click Request Access in the center
- 3. Select the radio button next to Site and type the Pl's name into the search box (format: last, first) and click Search

| Request Access                          |                                                                                                    | × |  |  |  |  |
|-----------------------------------------|----------------------------------------------------------------------------------------------------|---|--|--|--|--|
| I'm asking the manager for access to a: |                                                                                                    |   |  |  |  |  |
| 🔵 Study 🔘 Site                          | $\ensuremath{\underline{O}}$ Select "Study" to request access that includes all sites in the study. Choose "Site" for access to one specific site. |   |  |  |  |  |
| Q Wildcat, Wilbur                       | Search                                                                                                    |   |  |  |  |  |
| Search by PI name (format: last na      | ame, first name)                                                                                                    |   |  |  |  |  |
|                                         |                                                                                                    |   |  |  |  |  |
|                                         | Submit reques                                                                                                    | t |  |  |  |  |

4. If the PI has multiple studies with WCG IRB, you will be asked to provide the WCG Tracking ID (i.e. the WCG IRB number). This should be an 8-digit number.

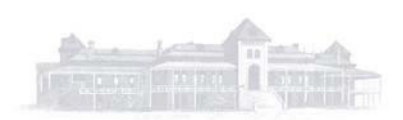

| There is more than one match for y results. | our search. Please provide the IRB Tracking ID to narrow th | e |
|---------------------------------------------|-------------------------------------------------------------|---|
| IRB Tracking ID                             | Submit ID                                                   |   |
|                                             |                                                             |   |
|                                             |                                                             |   |

5. Confirm that the study listed at the bottom of the Request Access box is the correct study. If yes, click Submit Request in the bottom right corner of the box.

| There is a match fo | There is a match for your search  |                                   |                |  |  |  |
|---------------------|-----------------------------------|-----------------------------------|----------------|--|--|--|
| Sponsor<br>SPONSOR  | Sponsor Protocol ID<br>SPONSOR ID | IRB Tracking ID<br><b>202xxxx</b> |                |  |  |  |
|                     |                                   | I                                 | Submit request |  |  |  |

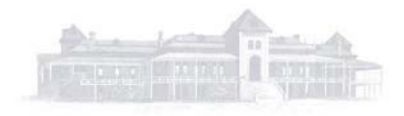